Profoon ®

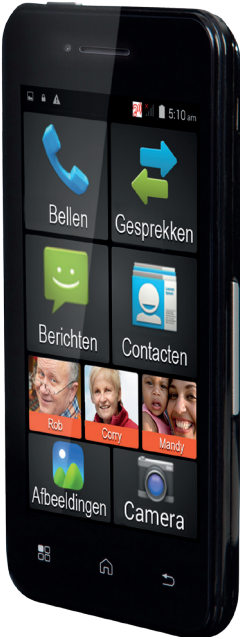

# PMA-100

#### User's manual

To be able to make full use of this phone, a SIM card must be inserted (not included). Without this SIM card, most functions of this phone are unavailable. This manual assumes you've already installed the SIM card according to the installation guide.

- Chapter 1 contains an overview of the contents of the packaging.
  p.4
- Chapter 2 explains various terms with regards to your mobile phone.
  p.5
- Chapter 3 described the basic operation of this phone. p.15

Chapter 4 provides information regarding the use of the included battery. p.29 Chapter 5 describes the operation of the basic functions of the phone. p.33 Chapter 6 explains the use and setup of all functions available in the menu. p.51 Chapter 7 contains safety precautions to be followed when using this phone. p.115 Chapter 8 lists the specific tions of the device. p.125 Chapter 9 provides a detailed table of contents. p.126

# 1 CONTENTS OF THE PACKAGING

- Mobile phone
- Battery
- Power adaptor
- User's manual
- Starting guide
- USB cable

We may remotely improve the functions of this device.

Because we're continuously working on making the operation easier, you might notice small differences between this manual and the latest software version.

Always visit our website for the latest version (see the back).

# **2 CONCEPTS**

# Provider:

'Provider' is another name for 'Telephone Company'.

The documentation accompanying the SIM or the SIM card itself will show through which provider you're calling.

# SIM card:

A SIM ('Subscriber Identity Module') is a small card containing a chip. The number is programmed in this chip and it also allows you to store several numbers and messages, so you can take this information with you when you install the SIM card into another phone. SIM cards are provider-specific. Ask your provider for a regular size SIM card. The smaller Mini SIM and Micro SIM variants will not fit in this phone

# SIM-LOCK-free:

This phone is SIM-LOCK-FREE. This means the phone is not bound to SIM cards of a certain provider, allowing you to choose any desired telephone company.

# PIN code / PUK code:

Each SIM can be secured using a PIN. This PIN code helps you to prevent unauthorised persons from using your phone. In most cases, the documentation accompanying the SIM card will show a PIN set by default. You can change this PIN yourself.

After you've entered an incorrect PIN for up to three times, the SIM card will be locked. You then need the PUK code of the SIM card to unlock the card again. Also the PUK code is usually mentioned in the documentation your supplier provided with the SIM card. If this information is not available. please contact the help desk of your supplier.

**Prepaid or subscription:** This determines how you pay for your phone bill. In short: using the prepaid option, you're paying beforehand, in the case of a subscription, you're paying afterwards.

This payment method is linked to your SIM. Ask the help desk of your provider about all of your options.

# Voicemail:

Voicemail is an answering machine at the telephone exchange of the provider. It allows callers to leave you a message when you can't or won't answer their call. Ask the help desk of your provider about all of your options.

# Car kit:

A car kit allows you to make phone calls in your car keeping your hands free for driving. Ask the supplier of your car kit abut connection options. You can of course also connect a headset in your car.

## Headset:

A headset is a small ear phone with a microphone attached to a bracket or wire. It allows you to make calls or listen to music without holding the phone to your ear. This phone is suitable for headsets with a 4-pin 3.5mm connector.

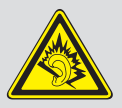

Warning: Using earphones or headphones for long periods of

time at high volume can lead to permanent hearing damage. To protect your hearing, please keep the following in mind: Increase the volume starting at the minimum up to a comfortable level. Don't listen for long periods of time at high volumes. Never increase the volume to ignore or outdo environmental noise. Decrease the volume when you can't hear the people around you.

## Mobile data:

Mobile data (cellular data) is a method to use the internet via the mobile phone. If this function is not automatically set, please ask your provider for these settings or for releasing the use of internet. Attention: if you don't agree to a data subscription, this mobile data can lead to high costs.

#### WiFi:

This standard in wireless internet is a method for your phone to connect to the internet. It allows you to login to your local wireless modem and then use the internet functions of this phone at no additional costs.

### GPS:

Using this function, it's possible to determine the location of the phone. By scanning for contact through satellites, the position of the phone can be accurately determined. Amongst others, this function can be used for navigation. Inside buildings and in small streets, contact with the satellites can be affected, causing this function to be inaccurate or to be unavailable.

#### AGPS:

Using this function, it's possible to determine the location of the phone. By establishing a connection with the antennas of your network, the position of the phone can be determined with an accuracy of 1300 meters. Amongst others, it can help with navigation when no satellites can be found (e.g. inside buildings). This function works via the internet service (mobile data). Ask your provider for its costs.

## Apps:

Apps are computer programs especially written for smartphones and tablets. All functions on this phone work via Apps. You can also use the Google Play<sup>™</sup> store to install additional Apps and further expand the functionality of this phone. **Bluetooth® (Optional)** Bluetooth® wireless technology is a standard to wirelessly connect two devices at a short distance. This way you could e.g. exchange files between phones or you can equip the phone with a wireless, Bluetooth-enabled headset.

The Bluetooth<sup>®</sup> word mark and logos are registered trademarks owned by Bluetooth SIG, Inc. and any use of such marks is under license.

# **3 BASIC OPERATION**

This phone is provided with four physical buttons, three touch-sensitive buttons and a touch-screen you can use for the majority of the functions by simply touching or dragging the screen.

On the adjacent page, you'll find an overview of all possibilities this phone has to offer. The next page will explain these in more detail.

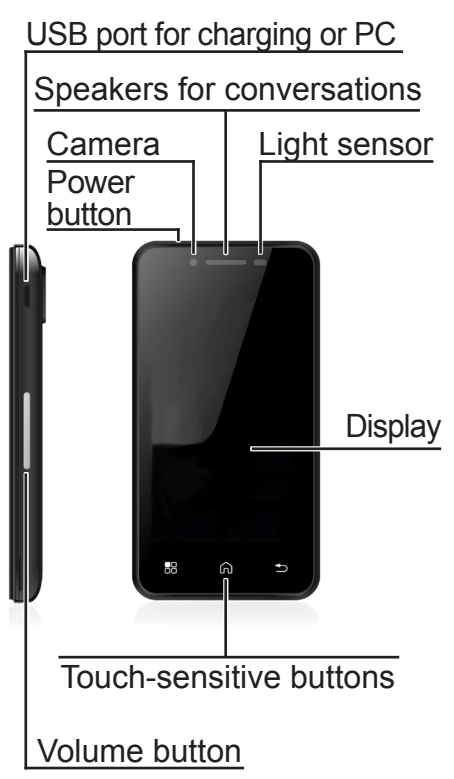

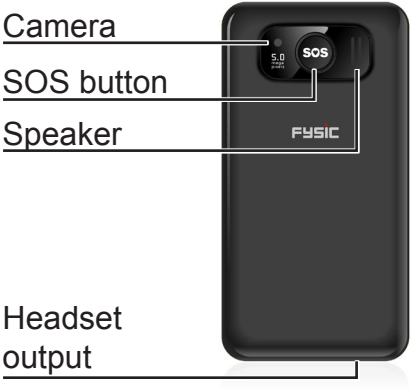

USB port: On the left side of the phone you'll find a port for connecting the included cable. The other side of this cable fits into an adaptor for charging the phone or into a computer for exchanging files **Speaker for conversations:** This speaker is only used while having telephone conversations.

# Camera:

This camera comes equipped with two cameras – one of these is located on the screen side and can be used for video conferences, photos of yourself and sometimes for games you can play via the internet.

At the rear of the phone you'll find the second camera. This one is meant for making photos and videos, which is why it has a higher picture quality. See also page 73.

# Light sensor:

The light sensor of this phone is used to save battery power. By monitoring how much environmental light is available this sensor adjusts the brightness of the screen, ensuring a longer battery operating time. For more information about this automatic light adjustment, see also page 87.

#### Power button:

Press this button to turn on the phone.

When the phone is switched on, briefly press this button to turn th display off or on.

Press and hold the button and an option will appear to completely turn off the phone.

### Display:

This colour screen is touchsensitive. You can operate this phone by simply touching the screen. By tapping (also called 'touching') the screen or by swiping (often called 'dragging'), you can adjust and use most of the functions of this phone.

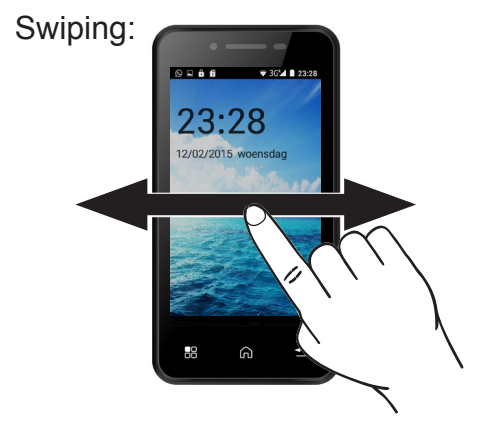

By dragging a finger across the screen from left to right (without letting go of the screen), you can scroll the pages of the main menu.

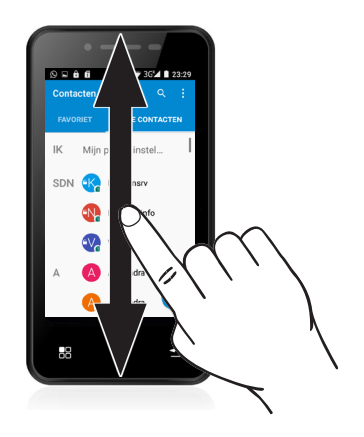

By swiping a finger across the screen from the bottom to the top (without releasing the screen), you can expand most menus to see and select more options.

The screen unlock function is also operated by swiping.

Touch the lock and slide it up. You can adjust the method for unlocking the screen at any time, see page 92.

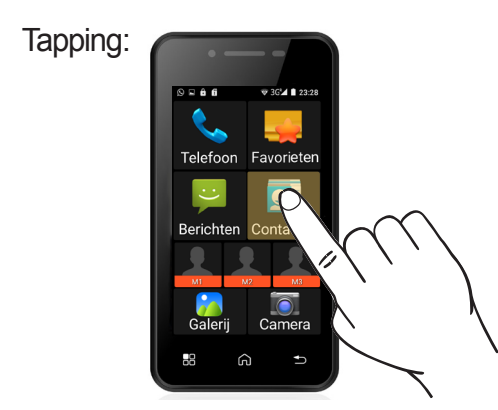

By briefly pressing a finger on word or icon, you can open the corresponding item.

# Touch-sensitive buttons:

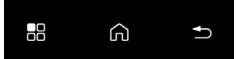

Underneath the screen you'll find three buttons which are sensitive to light touches.

The functionality of this button varies per application you're using. In most cases, it will open an options menu to customize the current application.

This button is used to return to the main menu. All opened screens will disappear, so you don't have to click them away individually. However, the apps you have opened will keep working in the background. To see which apps are currently active, you can press and hold this button for several seconds to see the following screen:

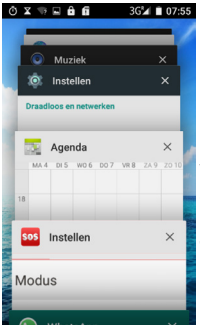

By tapping one of the apps you'll see an example of what you were working on. Tap the app again to open it.

# Tap the X at the right side to close a program.

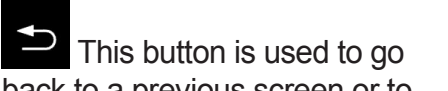

back to a previous screen or to undo the current input. The exact operation often varies per program; in the SOS menu, you'll return to the main menu using this button, but in the browser this button brings you back to the previous internet page.

## Volume button:

You can adjust the volume at any time by using the volume button at the side of the phone. You can set several volumes independently from each other; for a conversation, for ringtones or for watching movies and playing games. The volume button will always adjust the volume of the function currently being used; this means that when you're using the button during a conversation, it'll adjust the call volume.

# SOS button:

By keeping this button depressed for several seconds, you'll activate the SOS mode. This function will perform several consecutive actions to inform a contact you're in need of help. These actions can be pre-programmed, please see page 109.

## Speaker:

The speaker at the rear of the phone is used for all sounds, with the exception of telephone conversations, unless the hands-free mode is activated. **Headphones connection:** By connecting headphones with the phone, all sounds will be heard through those headphones. This way you can use the phone as a radio, for music or for films without disturbin those around you.

When connecting headphones with a microphone, you can also use these to have telephone conversations.

This phone supports headphones and headsets with a 3.5mm connector. Both 3-pin and 4-pin headphones are supported, however not all 4-pin headphones will work.

# 4 BATTERY Charging:

Attention! Only use the included battery. Using other models could cause damage to the phone which is not covered by the warranty conditions. Never charge the phone with the back cover of the phone removed.

Insert the small adaptor plug directly at the right side into the phone. You can now insert the larger plug into the adaptor and then plug the adaptor into a 230 Volt wall socket. As soon as the screen indicates that the battery is fully charged (a full battery is displayed), you can remove the adaptor from the wall socket and disconnect it from the phone. You can charge the battery both with the phone switched on and switched off.

It takes approx. 4 hours to fully charge an empty battery.

# **Operating time:**

A fully charged battery kept in a good state offers a standby time of up to 30 hours and a call time of up to 2.5 hours. When this time shortens considerably, it's time to replace the battery. The operating time depends on the provider (when far away from the radio tower, the phone consumes more transmission power) and on the use of the phone (sound volume, display lighting, active programs, use of *Bluetooth*<sup>®</sup>, WiFi and mobile data).

If the operation time of the phone shortens considerably while being used as normal, it's time to charge the battery.

## **Battery replacement:**

If your battery needs replacing, please turn off the phone and remove the back cover. You can use your nail to lift up the battery and take it out of the phone.

New batteries can be obtained as a service part via the service number +31(0)736411355.

Never damage or disassemble the battery. Always bring defect or exhausted batteries directly to your local depot for chemical waste.

Discard the old battery in an environment-friendly way by bringing it to a collection porint for small chemical waste.

# **5 OPERATION** Turning the phone on/off: Turning on:

Press and hold the power button at the top of the phone for three seconds.

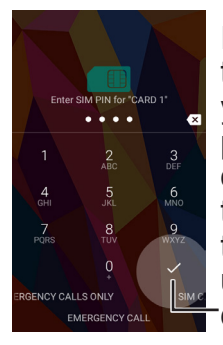

If required, enter the PIN code of your SIM card by pressing the digits on the display and then tapping the tick at the right underneath these digits.

After this, and when using only one SIM card, the following screen will appear only once:

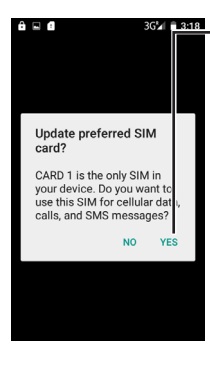

In this screen, tap YES. You can later adjust this in the menu. By doing so, you've released the SIM card for use with this phone.

After this, the following screen will appear only once:

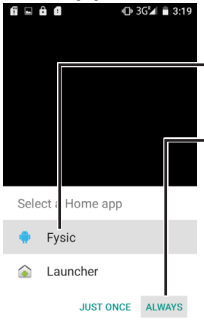

In this screen, tap Fysic and then Always.

This option is for choosing a main menu.

If you choose Launcher over here, you'll get the standard Android<sup>™</sup> menu.

This menu is very elaborate and is explained later in this manual. If you're unfamiliar with smartphones, we recommend you to first try out the Fysic menu to get to know the diverse functions this phone has to offer.

In some cases, this phone initially starts in English. You can set it to Dutch as follows:

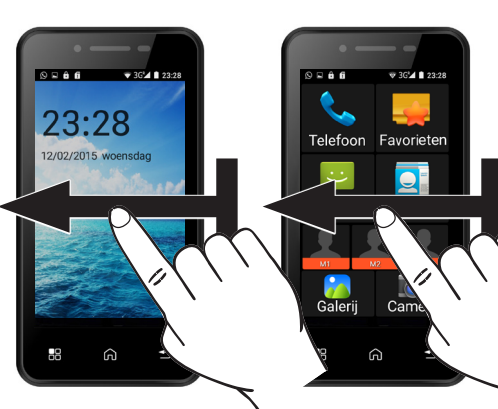

Swipe from right to left twice to open the following screen:

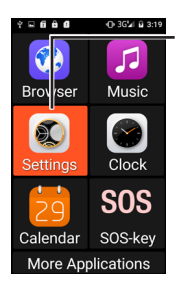

Now tap the option [Settings] and you'll open the screen shown on the next page:
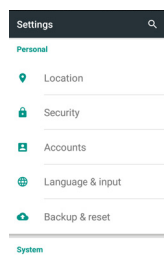

 This menu is too large to fit on one screen
 scroll down (swipe from the bottom to the top of the screen) until you see the option
 [Language and input] as shown here.

# Tap this option and you'll see the screen shown here.

|                | Language & input      |  |
|----------------|-----------------------|--|
| Lang<br>Engli: | uage<br><sup>th</sup> |  |

Spell checker Android Spell Checker (AOSP)

Personal dictionary

#### Keyboard & input methods

Current Keyboard English (US) - Android Keyboard (AOSP)

Android Keyboard (AOSP) English (US)

# Now tap [Language].

|        | Language | ۹ |
|--------|----------|---|
| Dansk  |          |   |
| Deut   | sch      |   |
| Engli  | sh       |   |
| Espa   | ñol      |   |
| Franc  | ais      |   |
| Italia | no       |   |

Nederlands

# In this menu you can select [Nederlands].

# Answering calls

You can answer an incoming call in two ways: one when the phone is locked and another during normal use.

When the phone is locked, the screen will turn on and display the following:

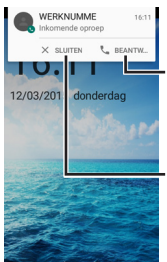

Press S answer... to answer the call

or press [X Close] to refuse the call.

By tapping the caller's name, you'll open the same screen as when the phone would not be locked. When the phone is not locked, the following will appear when you receive an incoming call:

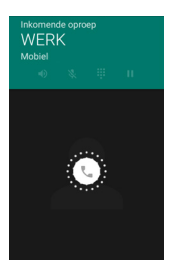

Press and hold the white, round icon in the middle and the following will be displayed:

You can now swipe to the right to answer the call or you swipe to the left to refuse the call. If you swipe up, you'll open a menu with quick texts; You can use these to quickly send a

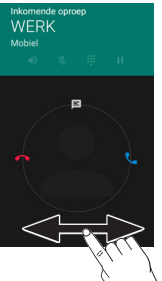

SMS to the person trying to call you.

# Making outgoing calls While calling, the following screen will be displayed:

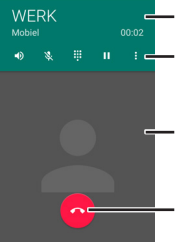

8.

П

- Number and call time

Photo of contact (if set) End call

From left to right, the call options are:

- Turn on hands-free
  - Mute (microphone off)
  - Show numeric buttons
  - Put call on hold
  - Start recording or conference

During your conversation, you can use the volume button to set the sound level; the set level will be displayed on the screen.

# Shortcuts

With the phone in standby mode, you can quickly open several basic functions. While in standby, press the power button.

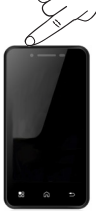

The screen will switch on en display the following:

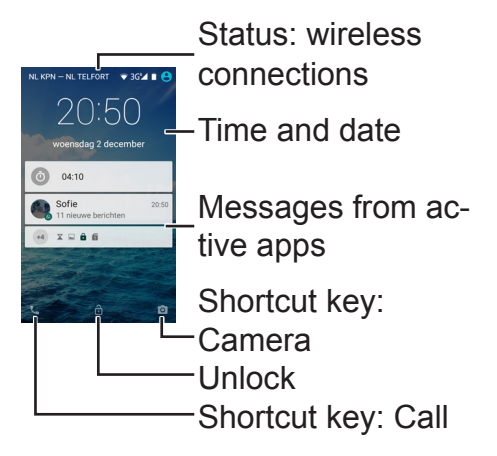

Status: wireless connections This shows the current telephone network, the status of your WiFi connection, the type of connection, the connection strength of the telephone network, the battery, etc. The available icons here don't only depend on active functions, but also on the apps present in the phone.

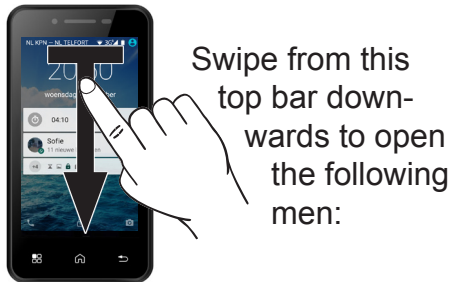

# Settings: See also page 81

| Battery use:          |                                                        |
|-----------------------|--------------------------------------------------------|
| See also page 89      | ∎ 99%, 🌣 😫<br>11:21<br>vrijdag 4 december              |
| Screen brightness     | @                                                      |
| (swipe left to right) | ₩6 - Blactooth -                                       |
| Quick settings, see   | 8⊿ → S<br>NL KPHINL Vilegmodus Automatische<br>TELFORT |
| next page             | R 41 4-<br>O 41<br>Locatie Audioprofielen              |
|                       | 11:06                                                  |

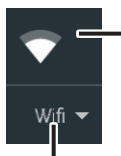

Tap the icon to turn WiFi (wireless internet) on or off.

Tap the text underneath the icon to setup a WiFi connection. See also page 81

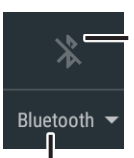

Tap the icon to turn the wireless connection via Bluetooth<sup>®</sup> on or off.

Tap the text to search for other devices supporting a wireless connection via *Bluetooth*<sup>®</sup> and to establish a connection with them. See also page 82

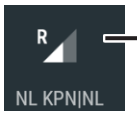

Tap the icon or text to open a menu where you can turn mobile data on or off and

view information about your data usage. See also page 84

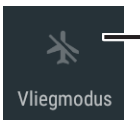

Tap this icon to turn on the flight mode. By doing so, all wireless connections will

be switched off, allowing you to safely use your phone in airplanes, hospitals and other places where the use of transmitting equipment is forbidden. For as long as the flight mode is active, you'll not be able to call or use the internet.

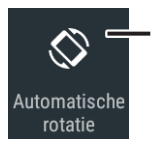

Tap this icon to turn the automatic screen adjustment on or off.

When this function is turned on, the screen will rotate as you turn the phone. This allows you to get a wide screen when needed. Please keep in mind that this function is not supported by every App.

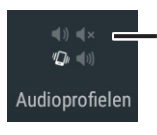

Tap here to choose from four different preset audio profiles.

This way you can quickly adjust the volume of your ringtone and call volume based on your surroundings.

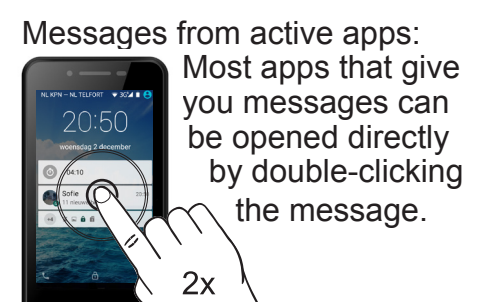

 R. LEVIC - R. ALLONT
 - 8.22 - 8

 20:50

 wormsdag 2 documer

 Image: State state state

 Image: State state state

 Image: State state

Shortcut key: Camera To use the shortcut key for the camera, swipe from the icon in the lower right corner to the left.

See also page 73

# Unlock:

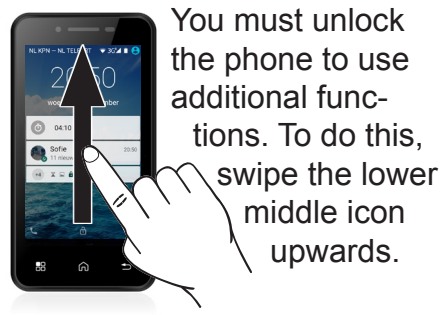

## Shortcut kev: Call

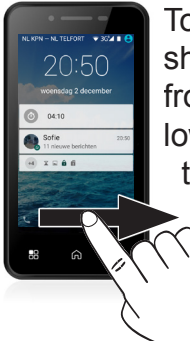

To use the call shortcut key, swipe from the icon in the lower left corner to the right. See also page 51

# Open menu: Make sure to unlock the phone first by briefly pressing th

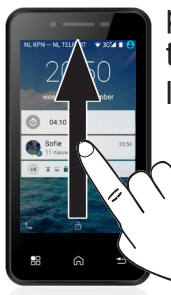

power button and then swiping the lock in the lower part of the screen v upwards.

Now swipe from right to left over the screen to open the menu.

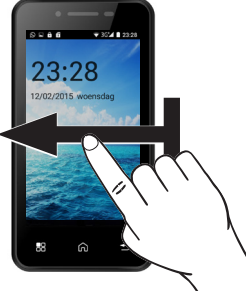

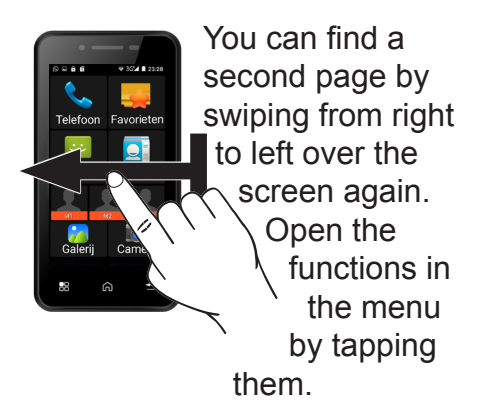

Chapter 6 explains all functions in this menu in further detail.

# 6 MENU AND FUNCTIONS 6.1 Telephone

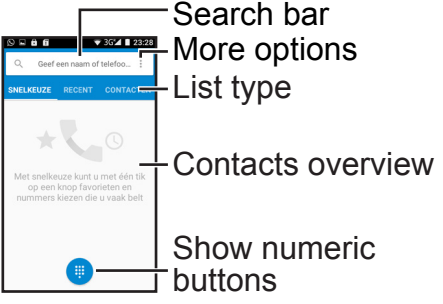

## Search bar:

Tap this bar to open a keyboard and type in a name. When you have a lot of contacts saved, you can quickly find a contact by entering the first letters of the name. More options: Tap : to open a menu with three options;

Call log: This opens the call log, where you can tap the blue bar and choose to view all calls or only your missed calls.

New contact: This opens a menu which allows you to add new contacts.

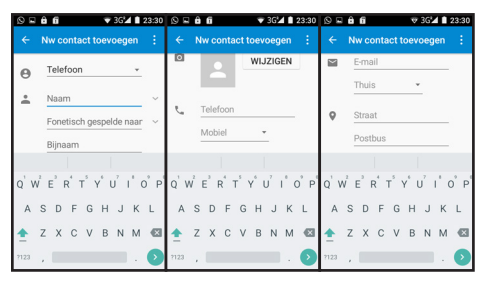

52

In this list, which you can view by swiping up or down, you'll find many options you can set Use the upper option  $\bigcirc$  to determine whether to save this contact in your SIM card, in the phone memory or in a Google account.

By tapping the text [Name] or [Phone], you can input the name and telephone number, but you can also add a photo. As a reminder, you can further add an address and more personal information – this additional information cannot be saved on a SIM card. After you've entered all information, tap in the upper left corner of the screen to save your input or tap i to undo your settings.

Settings: Here you can adjust all general settings and the settings of call accounts. The general settings determine the sorting of names, ringtones, button tones (required for many tele-services) and the contents of the quick SMS reactions to incoming calls.

In the call account settings, you'll find settings specifically for yo provider and settings for an internet based provider.

List type: Tap the text in the blue bar to change the ringtone for numbers you often call via the speed dial menu, recent calls and a list with all saved contacts.

#### Contacts overview:

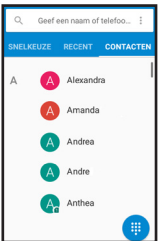

Tap on a name in the contacts overview to open the corresponding contact information.

You can now swipe upwards to see when you've last spoken to this contact.

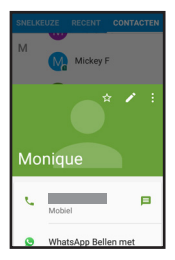

55

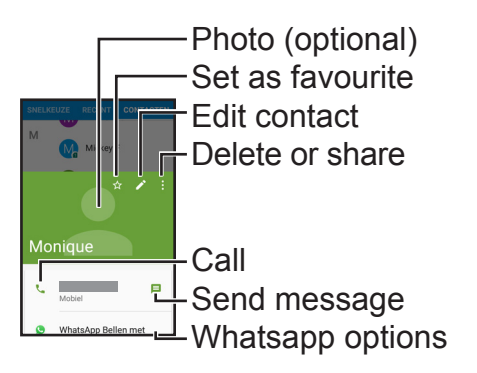

Photo: Here you can assign a photo to a contact when already saved in your phone.

Set as favourite: This allows you to always make this contact available in the 'Speed dial' section. Edit contact: Change the contact information. This editing procedure is the same as adding a new contact. See also page 52.

Delete or share: This options menu allows you to delete the contact or to send it to others via messaging, email or Bluetooth.

Call: Use this option to call the current contact. The options while calling are the same as the options available when receiving an incoming call. See also page 40. Send message: Use this option to send a SMS message to the selected contact. See also page 60.

Whatsapp options: Call or send a message with Whatsapp to this contact – only visible when the selected contact also uses Whatsapp. See also page 104.

Show numeric buttons: By pressing this icon, you can display the numeric buttons from every menu to manually enter telephone numbers.

# 6.2 Favourites

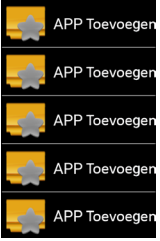

In this menu, you can quickly find your five favourite apps.

Tap [add APP] once and use the following menu to choose which app you'd like to add to the list. As soon as you tap your desired app, you'll return to the previous menu.

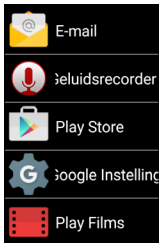

When you now tap the added app, it'll be opened directly.

You can set this shortcut again, by pressing and holding the app in the quick menu for several seconds instead of briefly ta ping the app, to remove it from your favourites.

#### 6.3 Messaging New message Options menu WhataApp WhataApp WhataApp Messages (sorted per contact)

# New message:

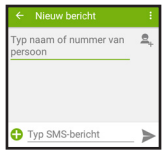

By tapping [enter name or number of person], a keyboard will appear on screen to enter a name – this way you can search directly for the correct contact or you can enter a number. You can also tap a to choose a contact from your contacts list.

Now tap [Type SMS message] to compose a message and, as soon as it's ready, tap ➤ to send your message.

Additionally, you can use the options menu to add a subject, use your quick texts or send somebody else's number along with the message. Options menu:

Via the options menu you can search for a certain word in all messages, choose to delete all messages and find various settings for messaging.

The settings you'll find here for SMS and MMS are usually setup correctly by your telephone provider in the SIM card already.

By tapping [Text message (SMS)] in the settings menu, you can find the option to edit quick texts in addition to these preset options. By tapping [Messages] in the settings menu, you can change or turn off the ringtone for receiving messages or choose to have this shown on the screen.

Use the option [General] to change the letter fonts of messages and to turn on [Cell Broadcast].

Cell broadcast is the technique used by government service NL alert. For more information, visit the government website: http://www.nlalert.nl

Open [Cell broadcast] and tap [Add channel].

The buttons will now appear already. Now tap: NL Alert.

Now swipe from top to bottom to be able to type underneath [Channel number]. Here enter: 919

Now tap the little square next to [Switch on channel] and tap [OK]

# 6.4 Contacts

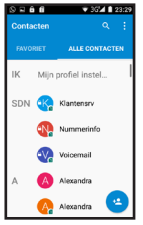

The Contacts menu is almost similar to the contacts menu you find in the Telephone menu, See page 55. The difference being that the options menu in Contacts is more elaborate than the same menu you find in the Telephone menu.

Namely, the Contacts menu doesn't only offer a view of the contacts in your SIM or Phone, but also an overview of your email contacts and the contacts of other linked services.

Use the options [Visible contacts] to choose from which service you want to show the contacts and use [Import/ Export] to directly save all contacts from e.g. your email into the phone memory.

# 6.5 Shortcut key M1-M3

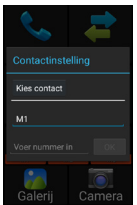

As soon as you press M1, M2 or M3 you can set a name (press M1) and number (press [Enter number]).

You can also tap the button [Choose contact] to set a contact from your contact list or recent calls.

If you have saved a photo with this contact, the photo will appear instead of the icon.

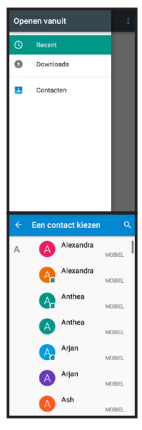

Each time you now tap this icon, you'll open an options menu which allows you to delete this memory (the contact will not be deleted), to change this memory, to call or send a message.

# 6.6 Gallery

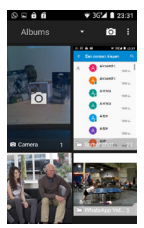

Here you can view your illustrations, photos and videos you've made or received with this phone, e.g. via Bluetooth or

Whatsapp. By default, all illustrations are sorted by album. Each program can create its own album.

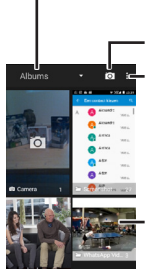

Switch between albums, location or recording time Open camera menu Select multiple albums to send or delete simultaneously.

Overview of albums and photos, tap to open album – swipe from top to bottom to view more photos.

While viewing photos, you can swipe to the left or right to view the previous or next photo.

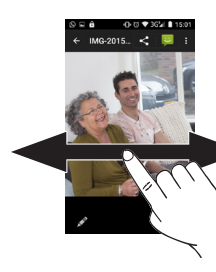

¢ MG2015. <

You can operate the screen with two fingers while viewin photos. By holding two fingers on th screen and spreading

them out, you can zoom in on a photo.

By holding two fingers on the screen and then swiping them together, you can zoom out.

# While viewing photos, you can also tap the screen for the following options:

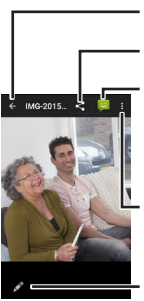

Back to albums Send photo Add photo to message

Options menu

Edit photo

Send photo: The options here available depend on the Apps you've installed. By default, you can send a photo via Bluetooth, as an email attachment or via Whatsapp. Add photo to message: This options opens a new message including the photo. See also page 60.

Options menu: This menu offers the following photo options:

- Delete
- Use with other photos in a slideshow, in which all pictures appear on screen one after the other.
- Edit
- Rotate
- Crop
- Set as profile picture, contac picture or background.
- View details
- Print via a printer connected to the wireless network.

Edit photo: Use this menu to crop, mirror or rotate a photo, add colour filters, draw over photo or adjust the exposure.

All the way at the bottom of the screen you can tap for icons to switch between colour filters, frames, edits and exposure.

The bar above that offers various options. Tap these to see their effects on the photo or swipe the bar from left to right to view additional options.
# 6.7 Camera

-Panorama mode -Standard mode

-Turn smile detection on/off

 Switch between front and rear camera
Go to gallery, see p.66
Take photo / start panorama recording
Start video recording
Options menu

Just like when viewing photos, you can zoom in by holding two fingers on the screen and spread them out. When using the camera for the first time, this will be shown in a short demonstration video. Panorama mode: As soon as you press the button for starting a recording, a white and blue arrow will appear on screen. Move the entire phone until the arrows overlap and until the blue arrow changes location. Repeat this until your panorama recording is completed.

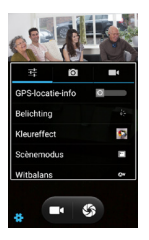

Options menu: Use the options menu to adjust screen features, but also to choose whether to use the GPS location in your photos; this

way you can show at which location each photo was taken.

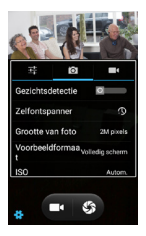

By tapping vou can turn on the smile detection and automatically focus faces. You can also set a self-timer, select

a lower quality but smaller photo size and adjust the ISO setting.

Tap To set options for video recordings, such as video quality and the use of the microphone.

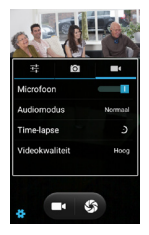

#### 6.8 Browser

You can use the browser for opening internet pages. Make sure to turn on mobile data or WiFi and to have an active internet connection.

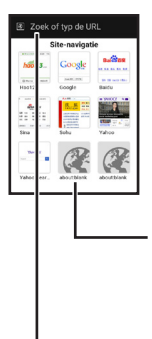

The homepage will show several websites. Also this homepage can be set by pressing the set by pressing

Tap one of the websites to open it.

Tap her to enter a web address using the keyboard.

The available navigation options can vary, because every website is different. On the majority of websites, you can perform the following actions:

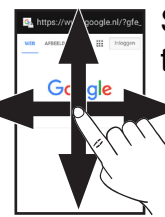

Swipe: To parts of the site that won't fit the screen (many websites also call this 'Scrolling').

Two-finger-swipe: Zoom in and zoom out. Allows you to enlarge text and pictures.

77

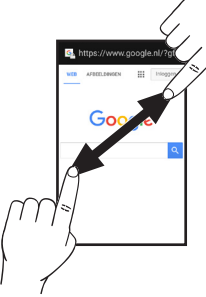

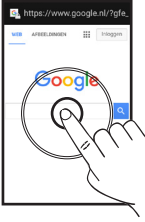

Tap: By tapping text and illustrations, you can go to another page. When tapping the search field, a keyboard will appear on the screen

allowing you to enter text.

Hold: By touching certain parts of a webpage and then briefly hold the screen, you can open a menu with options to open a page on a second screen or to save it.

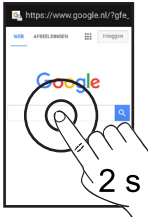

#### 6.9 Music

When you receive music files via a PC, Bluetooth or internet, you can play these with your phone. When you connect your phone with a PC using a USB cable, make sure to connect your phone as being a Media device.

On your PC, you can choose to open the phone as a directory. After opening this directory, you can drag your music files on your PC to the folder 'Music'.

You can play a file by tapping it and scroll through the list by swiping.

During playback, you can e.g. pause or skip a track by tapping the icons at the bottom of the screen.

When touching these icons, a description of the current setting will be shown on screen.

At the right side of the screen you'll find options for repeating tracks or for playing tracks in a random order.

You can use the options menu to use a track as your ringtone, to make playlists or to delete tracks.

# 6.10 Setup The menu for setting up the phone is very elaborate. Below we'll highlight the most important settings.

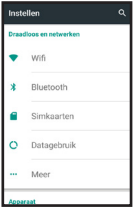

WiFi: Use this option to set your home internet connection. When tapping this option, you'll see the following screen:

IPC1365665

GV7519092CD0

As soon as you switch on WiFi, it will automatically search for nearby connections. Tap your connection in this list and, if required, enter your WiFi password.

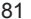

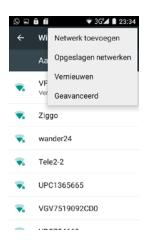

If your WiFi is not shown in the list. please press the 👪 button and choose the refresh option to search again. You can also select the option Add Network to manually enter vour network name.

Bluetooth: This option allows your phone to connect with other Bluetooth-enabled wireless devices. When you select this option. a list will appear with all nearby devices. These devices must be set to pairing mode before they'll appear in the list

When the device is shown, tap it and, if required, enter the corresponding device code. Devices that can be paired are, amongst others:

- Keyboard
- Speaker
- Headset
- Alarm bracelet
- Hands-free car kit
- Other phones

Use the button to open a menu in which you can refresh the list with detected devices, change the name displayed for other devices or view received files

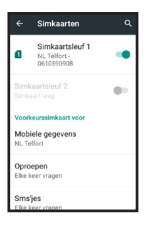

SIM cards: In this menu you can turn off one or both SIM cards. You can also set a SIM preference for calls, text messages or internet use.

Data use: Here you'll find various overviews with regards to the internet use on your phone. This is divided in data used via your SIM and via your WiFi.

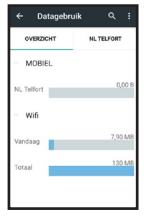

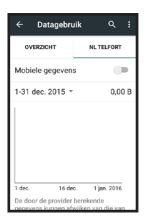

By tapping the name of your provider, you'll open a graph showing data use for data used via your SIM, allowing you to check your

bill. Here you can also turn off data use on your SIM to prevent any costs. By swiping this graph downwards, you'll find a overview of the data use of each App.

More: Use this option to turn on flight mode to choose a different app for receiving text messages and to adjust network settings (depending on provider).

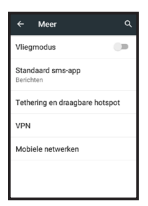

You'll also find an option to create a WiFi hotspot of the phone. When you turn this option on, your phone becomes a WiFi modem and you can then use another device to login and use the internet. A data connection via your SIM card is required to use this function.

# Homepage:

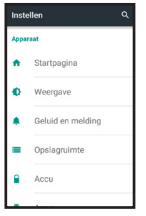

Use this option to switch between the standard Android<sup>™</sup> menu and the Fysic version, described

earlier in this manual

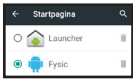

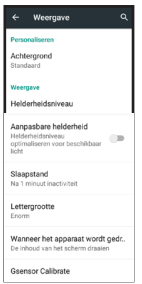

Display: Use this option to customize your display. A different background will only be shown when you're using the Launcher homepage. Furthermore, you can adjust

the brightness, turn off the automatic light adjustment, set the time before the screen turns off, select a letter font and choose whether the screen must rotate as you turn your phone.

The last option, G-sensor calibration, you can use when the movement-controlled functions are no longer functioning correctly. Open this function, place the phone flat on a table and tap 'Calibrate'.

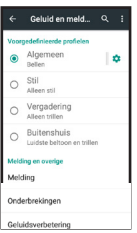

Sound and messages: Use this option to set the sound volumes and ringtones for the various sound

profiles. You can also use Sound Amplification to set a louder call volume or speaker volume. Memory space: This shows how much memory has been used, what this memory has been used for and how much is left.

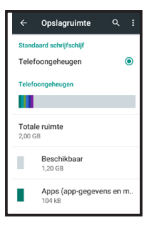

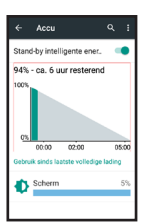

Battery: This shows how much energy you have left. Keep in mind that this is only an estimate.

You'll also find which function of the phone consumes most energy. Furthermore, you can use the intelligent standby energy function to turn certain energy consuming functions off while in standby mode. Apps: This shows your downloaded apps. You can view the entire list by swiping from top to bottom.

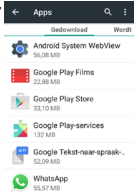

| ← A      | pps                | ۹ 🖬        |
|----------|--------------------|------------|
| bao      | Wordt uitgevoe     | rd All     |
| Apparaat | peheugen           |            |
|          |                    |            |
| Syste    | em                 | 110 MB RAM |
| Apps     |                    | 99 MB RAM  |
| Besc     | hikbaar            | 257 MB RAM |
| RAM-geb  | uik van app        |            |
| tốt In   | stellen            | 38 MB      |
| 1        | proces en 0 servir | ces        |
| ( W      | hatsApp            | 22 MB      |
|          | proces en 1 servis | ce 4:41:10 |
| 1        |                    |            |

By swiping from left to right, you can switch between downloaded, active and all apps.

Tap an app to open an overview screen where you can close an app, delete it or reset it via 'Delete data'.

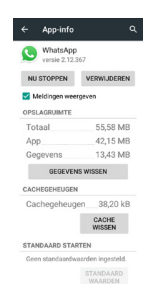

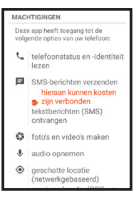

You can also view which permissions an app has by swiping upwards. This means that a program has

the possibility to manage other functions of the phone, such as using the camera or turning on a data connection.

Location: Use this option to turn on the search function for your location and to check which programs are using this function.

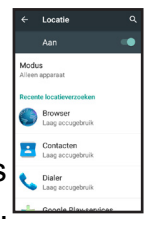

This allows you to use your phone, in combination with other Apps and the internet,

to determine where you've taken pictures, as a navigation system or to instantly find nearby restaurants when searching for places to eat on the internet.

Security: This offers various options for securing your data. Instead of unlocking the screen by dragging the lock upwards, you can choose to wake your phone from sleep mode by drawing a pattern, entering a password or using a voice command.

Protect your data from unwanted

Mobile anti-theft Opsian van referenties

Beveiliging chembeveiliging

Schermverarendelina Eigenaarsgegevens

Telefoon versleutelen

SIM-kaartvergrendeling

Apparaatbeheer

Apparaatbeheerders Apparaatbeheerders weergeven of

Onbekende bronnen

onbekende bronnen worden

Auto-start management system bootup

App permissions Manage app permissions for

Data Protection

SIM-vergrendeling instellen Wachtwoorder Wachtwoorden zichtbaar.

Opslagtype

At Owner's Information you can enter a text that will be shown on the lock-up screen.

You can also encrypt your accounts and SIM card. This also allows you to choose whether Apps may be installed that are not checked by Google.

Another option allows you to remotely retrieve data from the phone at a later time and making your phone no longer usable to prevent theft. Accounts: This shows an overview of the various memberships you have, such as the free membership required to access

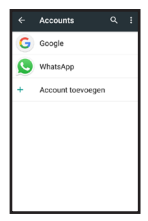

the Google Play™ store or the free membership to access Whatsapp.

The available settings for each account depend on the service to which that account has access to.

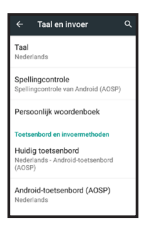

Language and input: This allows you to set the display language. Here you can also turn on the spellchecker and choose another keyboard in case you've purchased one from the Play store.

up maken en r...

120

.....

Create backup: If you own a Google account, you can store all your data on the internet. In case something goes wrong vou're vour data, vou can automatically retrieve them.

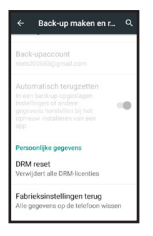

You can use this menu also to reset your phone to the standard factory settings. Attention: without a backup, you'll lose all your data.

Date and time: Use this option to set the date and time. However, by default the network will manage these settings and adjust them when required.

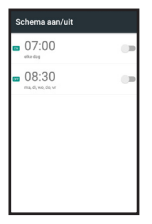

On/off schedule: This allows you to set different times in combination with the status 'turn on' or 'turn off'. This ensures your phone will turn on and off at fixed times Accessibility: This offers various options to make using the standard Android™ easier.

Keep in mind that these functions have no effect on the main menu, unless you switch to the Launcher menu.

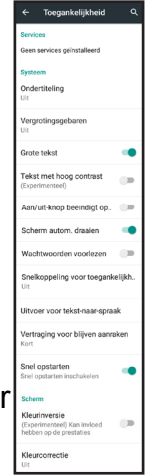

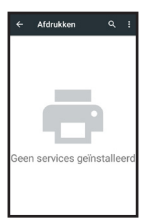

Print: This allows you to add a printer service to be used on your phone.

# This can be a photo printer service or a printer on your network managed by an App.

If you have an App suitable for printing documents or photos saved on your phone, press I followed by 'Add service' to choose the appropriate App from the list

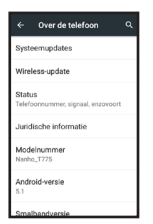

About the phone: Here you'll find different information about your phone, such as the Android™ version. This menu also offers the option Wireless Update. By default, this option is set to check for new updates for this phone on a weekly basis. You can adjust this in the options menu.

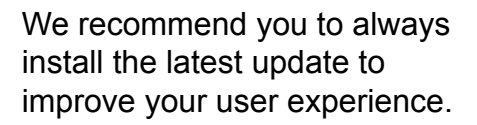

You can check directly whether an update is available by pressing the 'Check for updates' button at the bottom of the screen.

# 6.11 Clock

This phone is provided with an elaborate clock function, including alarm and stopwatch options.

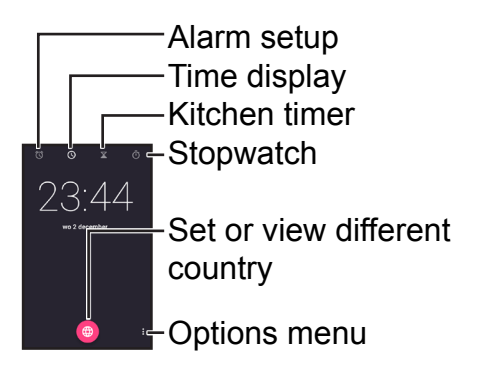

By default, opens the time display. You can switch display by tapping in the upper part of the screen or by swiping from left to right.

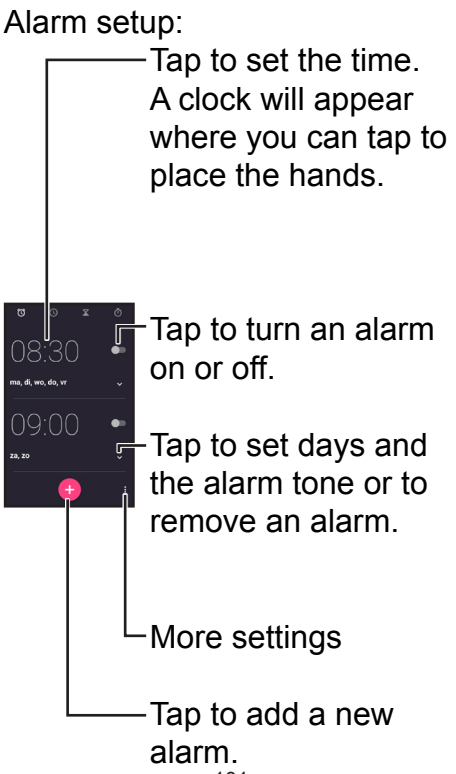

#### Kitchen timer:

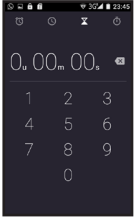

Use the buttons to enter a time, and then press the pink icon to start the count-down.

During the countdown, you can press +1 to add an extra minute. You can also stop the countdown and remove п the time, pause the count-down or start a second simultaneously count-down. Switch between count-downs by swiping from top to bottom.

### Stopwatch:

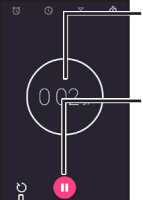

The stopwatch adds up.

Tap here to start the stopwatch and press again to stop it.

Press here to show a 'lap time' underneath the total time. A second time will appear that keep track of the time since the last time you tapped. After you're finished using th stopwatch function, you can choose to share the time in a message, in an email or via Whatsapp.

#### 6.12 Whatsapp

WhatsApp Messenger is a smartphone application that allows you to share messages and multimedia with people in your contact list.

WhatsApp sends and receives message via a data network, which means via Data or WiFi connection.

Basically, WhatsApp is a sort of free SMS service over internet, in which you can also easily receive photos and videos.

When starting Whatsapp for the first time, you'll be asked for confirmation allowing the app to register your number in its system.

This happens through a SMS to your phone containing a 6-digit code.

After entering your phone number, you'll have to wait for a SMS from Whatsapp. This SMS will contain a 6-digit code that will be entered automatically. You can now start using Whatsapp. The possibilities Whatsapp has to offer are ever increasing: this program is continuously improved.

> -Search function. You can search by name, but also by text contents.

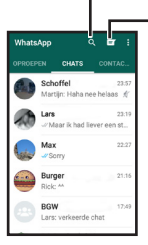

Start new chat. You can choose all your contacts also using Whatsapp or you can create a group by adding multiple contacts separately. By swiping from left to right, you can switch between the chat screen, calls via Whatsapp and an overview of your contacts.

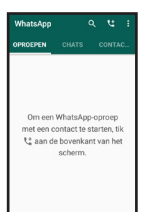

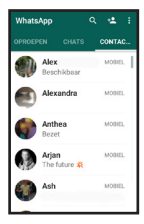

#### After starting a new chat, you'll be brought to the following screen:

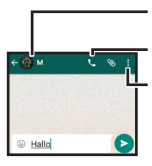

Name and picture Call contact Settings (such as search, change background, remove chat) When pressing the white text field, a keyboard will appea. Use it to enter a message and press > to send it.

Press of to add a smiley to your message, these are also called 'emoticons'.

# Press 💿 to send a file

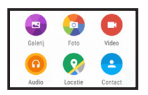

You can choose to select a photo or video from your

gallery, take a photo at that moment, send a music file, and send your location or to send the stored information from one of your other contacts.
#### 6.13 SOS setup

| Instellen        |
|------------------|
| Modus            |
| Nummers          |
| Noodcentrale     |
| Uitgaand bericht |
| Bewerk SMS       |
| SIM-gebruik      |

The SOS settings determine what actions the SOS button must perform when you press and hold it for several seconds.

Mode: This allows you to select the SOS method. 'Numbers' calls up to 5 different numbers, 3 attempts per number, and also sends them SMS messages.

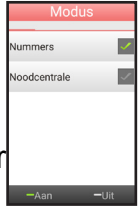

'Emergency service' only calls one number and is only suitable when you have a fixe emergency service of which you're sure they'll answer.

#### You can also choose to completely turn off the SOS mode.

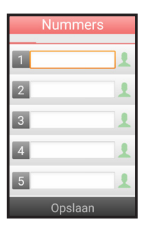

Numbers:

By tapping the white field, you can enter one to five telephone numbers. Press 1 to choose a contact

from your contact list. When all numbers are entered, press 'Save'.

Emergency service: By tapping the white field, you can set one emergency number and confirm your input with 'Save'.

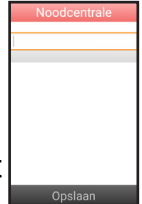

| Instellen   |     |  |
|-------------|-----|--|
| Standaard   | • • |  |
| Persoonlijk | ~   |  |
| Opnemen     | 0 > |  |
|             |     |  |
|             |     |  |
|             |     |  |

Outgoing message: In the Numbers mode, after your contact has answered, a prerecorded message will be played. You can choose this to be a standard message or you can record a personal message.

Edit SMS: By tapping the text field, you can determine for yourself what will be send per SMS when pressing the SOS button.

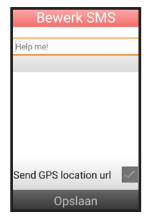

By checking 'Send GPS location', the phone will in this case also activate the GPS function and send along your location using a web link to a map.

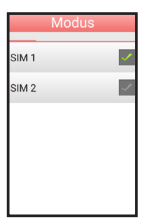

SIM use: This allows you to choose which SIM must be used for SOS.

During a SOS, the phone will first emit an alarm tone to indicate that the SOS mode is currently activated. You can interrupt this mode by depressing the SOS button again for several seconds.

### 6.14 More applications

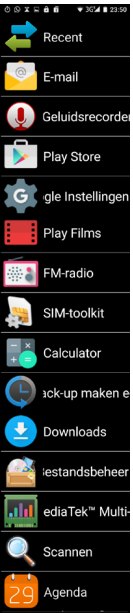

Use the 'More applications' button to search for more Apps and further expand the functionality of your phone.

Besides several additional Apps you can find in this menu you can also download extra Apps via the Google Play<sup>™</sup> store.

This requires you to register using your email address.

To be able to download payable Apps, you'll need to link a credit card or other payment method.

The Apps list of 'More applications' is ordered by download. This means the App you've chosen most recent from the Play store is at the bottom of the list.

## **7 SAFETY AND WARNINGS**

#### Important:

Not complying with this manual can lead to serious personal injury and damage to the device. Carefully read all instructions, especially the safety information, before using the product and keep the user's manual in a safe place. When passing this product over to a third party, please also include this manual.

### Warnings

The following warnings must be complied with to reduce the risk of injury to the user and others.

Different countries can have different regulations regarding the use of mobile phones (e.g. while driving, in hospitals, near fuel stations or in airplanes). Always comply with your national laws regarding the use of mobile phones. Switch your device off when its use is not permitted or when dangerous situations or interferences could arise.

- Only use this device for its intended use.
- Only use this device in places where you can call without risk.
- Never use the phone at locations where this is not permitted (hospitals, airplanes, fuel stations, etc.)
   It's preferred not to use the phone where you could dis
  - turb others (theatre, cinema, etc.)

Only use the original adaptor and battery supplied by the manufacturer. Using an unsuitable or incorrectly installed battery causes a risk of explosion.

- Never disassemble the battery nor expose it to open fire
  - The functioning of medical equipment can be affected. Manufacturers of pacemakers recommend a minimum distance of 20 cm in between devices when the mobile phone is switched on. In this case, don't carry the phone in your shirt pocket. If you suspect interference has occurred between the phone and a medical device, immediately consult your doctor before continuing to use the phone.

- Make sure that small children don't play with the packaging of this device (risk of suffocation).
- Never leave the device unattended when connected to the mains.
  - This phone is not a toy; keep it out of reach of (small) children.
  - The battery contains poisonous substances. Make sure children do not remove the battery from the phone and put it into their mouth.
- A SIM card is a small item.
  Make sure children do not remove it from the phone and swallow it.

Your mobile phone is suitable for hearing aids. When using older types of hearing aids, interference can occur while using your phone. If you experience any humming in certain hearing aids, please contact a shop specialized in hearing aids. This phone is a precision device. Never drop the phone and store it in a safe place when not in use. The phone is not waterproof. Prevent any contact between the phone and water.

- Avoid extremely high and low temperatures. For example, do not leave the phone in a car exposed to direct sunlight.
- The phone may only be opened to change the battery or SIM card.
- Modification of this device is forbidden. In any case, this will cause you to lose your user licence and warranty.
- When nearby televisions, radios and other electronic equipment, this device may cause interference.
  - We recommend removing the battery from the phone in case of prolonged periods of non-use.

- Never place the battery on metal surfaces to prevent short circuits.
  - Only clean the phone with a soft, moist cloth. Never use abrasive or chemical cleaning products.

# Instructions regarding discarding:

 Packaging can be reused or recycled for raw materials. Discard of packaging you no longer use according to local regulations. However, we recommend you to save it, to adequately package your phone in case of transportation. If you notice any damage when unpacking this phone, please contact your dealer immediately.

This device may not be discarded with normal household waste! Each user is obliged to bring all electric and electronic devices to a local collection point or to the store, this way ensuring environment-friendly processing, regardless of the device containing hazardous substances or not.

- Remove the battery before you discard this device (see paragraph 4.3). Do not discard of batteries with normal household waste, but bring them to a collection point for small chemical waste or to a shop selling batteries.
  - Contact your local authorities or dealer for more information about discarding old products.

## 8 SPECIFICATIONS

Network: Quad band 2G+3G SAR 900MHz: 0.231 W/kg SAR 1800MHz: 0.595 W/kg SAR WCDMA: 0.278 W/kg Display: 4 inch, 800 x 480 Processor: Dual core 1.2GHz RAM: 512MB DDR1 Camera: 5Mpx Camera screen side: 1.3Mpx 2G connection: GPRS 3G connection: WCDMA/HSPA Headset: 3.5mm connector Bluetooth version 4.0 GMS certifie Dimensions: 111 x 55 x 15 mm Battery: Li-Ion, 3.7V 1650mAh Weight: 120 gr (incl. batt.) Max\_SD card size: 32GB

| 9 TABLE OF CONTENTS         | 5   |
|-----------------------------|-----|
| 1 Contents of the packaging | g 4 |
| 2 Concepts                  | 5   |
| Provider                    | 5   |
| SIM card                    | 5   |
| SIM-LOCK-free               | 6   |
| PIN code / PUK code         | 6   |
| Prepaid or subscription     | 8   |
| Voicemail                   | 8   |
| Car kit                     | 9   |
| Headset                     | 9   |
| Mobile data                 | 11  |
| WiFi                        | 11  |
| GPS                         | 12  |
| AGPS                        | 12  |
| Apps                        | 13  |
| Bluetooth                   | 14  |
| 3 Basic operation           | 15  |
| USB port                    | 17  |
| Speaker for                 |     |
| conversations               | 18  |
| 126                         |     |

| Camera                   | 18 |
|--------------------------|----|
| Light sensor             | 19 |
| Power button             | 19 |
| Display                  | 20 |
| Touch-sensitive buttons  | 24 |
| Volume button            | 26 |
| SOS button               | 27 |
| Speaker                  | 27 |
| Headphones connection.   | 28 |
| 4 Battery                | 29 |
| Charging                 | 29 |
| Operating time           | 30 |
| Battery replacement      | 31 |
| 5 Operation              | 33 |
| Turning the phone on/off | 33 |
| Answering calls          | 38 |
| Making outgoing calls    | 40 |
| Shortcuts                | 41 |

| 6 I       | Menu and functions     | 51  |
|-----------|------------------------|-----|
|           | 6.1 Telephone          | 51  |
|           | 6.2 Favourites         | 59  |
|           | 6.3 Messaging          | 60  |
|           | 6.4 Contacts           | 64  |
|           | 6.5 Shortcut key M1-M3 | 66  |
|           | 6.6 Gallery            | 67  |
|           | 6.7 Camera             | 73  |
|           | 6.8 Browser            | 76  |
|           | 6.9 Music              | 79  |
|           | 6.10 Setup             | 81  |
|           | WiFi                   | 81  |
| Bluetooth | Bluetooth              | 82  |
|           | SIM cards              | 84  |
|           | Data use               | 84  |
|           | More                   | 85  |
|           | Homepage               | 86  |
|           | Display                | 87  |
|           | Sound and messages.    | .88 |
|           | Memory space           | 89  |

| Battery89                  |
|----------------------------|
| Apps90                     |
| Location91                 |
| Security92                 |
| Accounts94                 |
| Language and input 94      |
| Create backup 95           |
| Date and time96            |
| On/off schedule96          |
| Accessibility97            |
| Print97                    |
| About the phone 98         |
| 6.11 Clock 100             |
| Alarm setup 101            |
| Kitchen timer 102          |
| Stopwatch 103              |
| 6.12 Whatsapp 104          |
| 6.13 SOS setup 109         |
| 6.14 More applications 113 |
| 129                        |

| 7 Safety and warnings  | 115 |
|------------------------|-----|
| Important              | 115 |
| Warnings               | 116 |
| Instructions regarding |     |
| discarding             | 122 |
| 8 Specification        | 125 |
| 9 Table of Contents    | 126 |

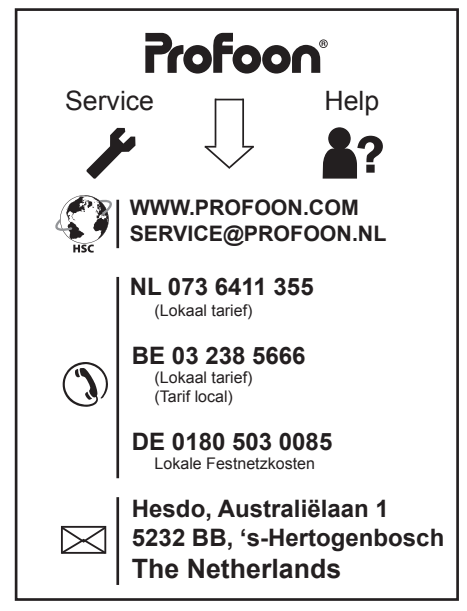

Android, Google, Google Play and other marks are trademarks of Google Inc.

**C€**2200

v1.0

Nanho\_T775